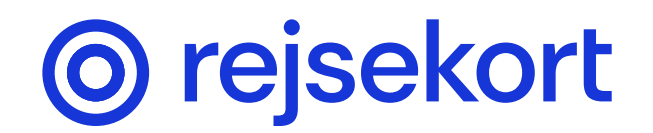

# Guide to registering adult profile

Registering of profile in Rejsekort-app for adults over 18 years old happen in 3 steps:

- 1 Download the app on your phone and register your profile.
- 2 Add payment and accept Terms and Conditions.
- 3 Allow notifications.

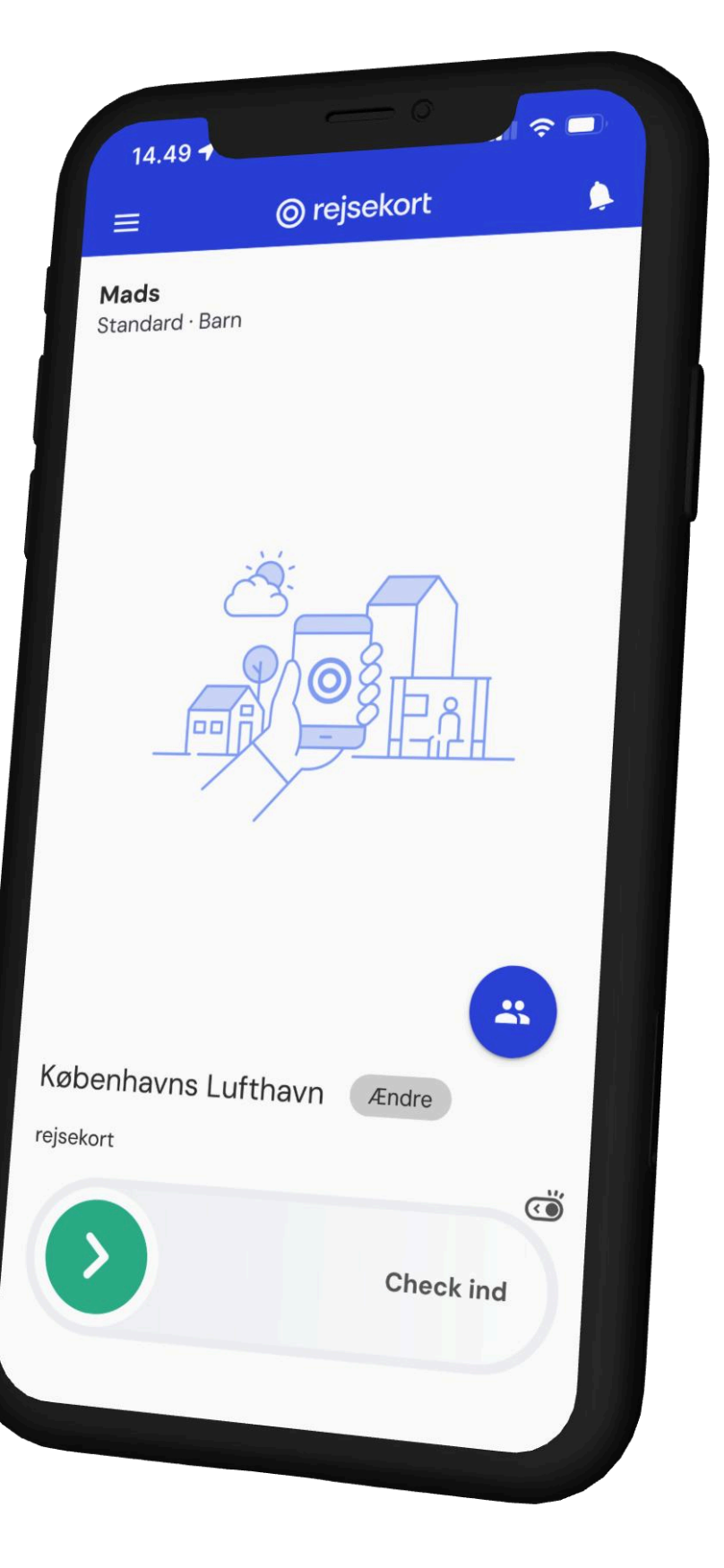

## Download Rejsekort in App Store or Google Play Store

Start registering your profile by clicking Continue

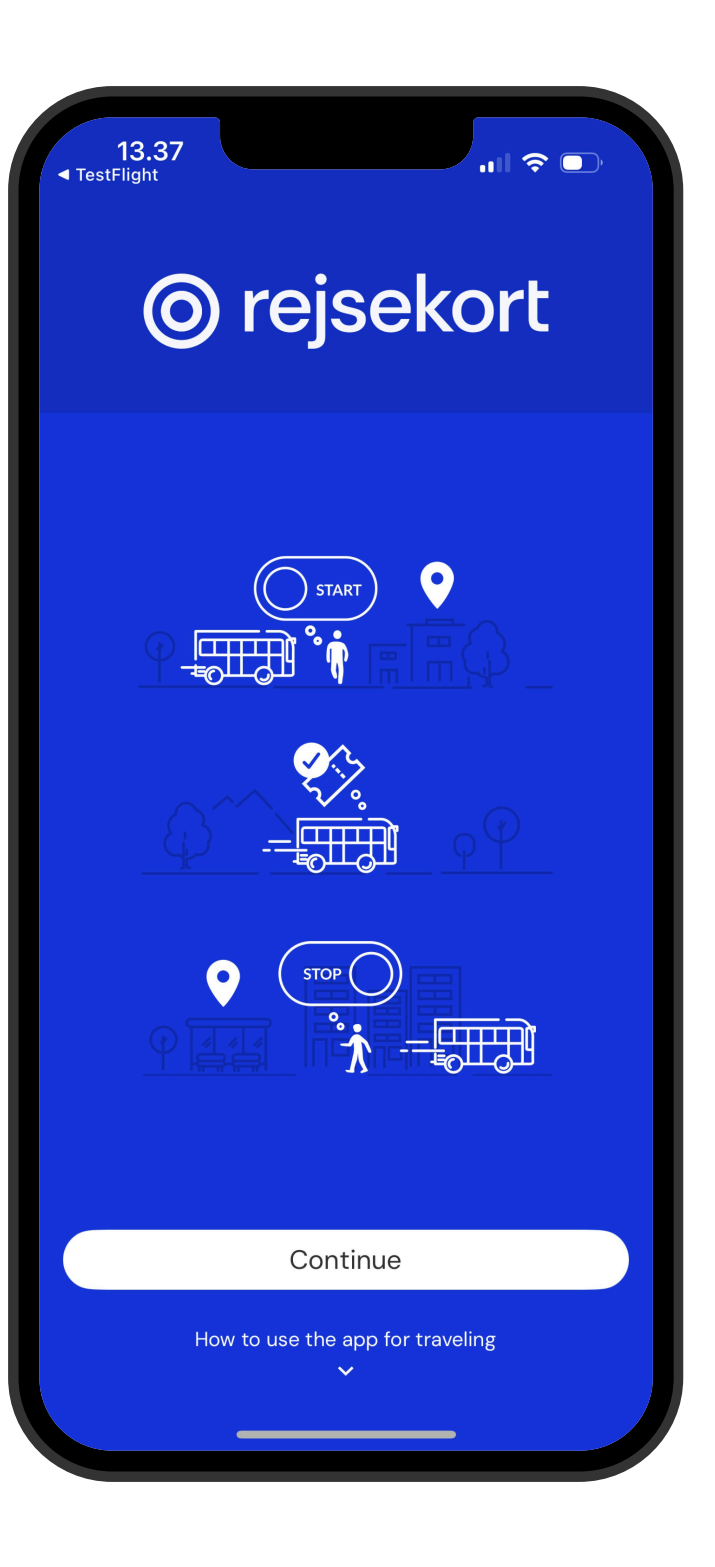

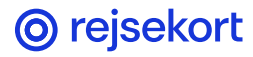

#### **Registering adult profile**

#### Accept location in the app

Choose 'Always allow' on iPhone and 'When in use' on other phones.

Click on 'I'm 18 or older'.

| 13.37<br>TestFlight<br>Get the best<br>Rejsekort experience                                                                                                    | 13<br>◀ TestFlight               | .38<br>.t                                                                                                    |
|----------------------------------------------------------------------------------------------------|----------------------------------|----------------------------------------------------------------------------------------------------|
| Location<br>From the time you check in until you                                                                                                    | F                                | Get th<br>Rejsekort (                                                                                                    |
| checked out, Rejsekort as an app us<br>location data to determine where you<br>This is done in order for us to use yo<br>journey to calculate the right price for | Fro<br>cł<br>loca<br>Tł<br>jouri | Allow "rejseko<br>your location of<br>are not usin<br>Set to 'Always'. F<br>check in until you<br>Rejsekort as an app<br>to determine whe<br>done in order fo<br>journey to calculat<br>you<br>Keep Only 1<br>Change to A |
| Continue                                                                                                    |                                  |                                                                                                    |
|                                                                                                    |                                  | Con                                                                                                    |

#### ne best experience

ul 🗢 🗖

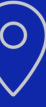

#### ort" to also use even when you ng the app?

rom the time you are checked out, o uses location data ere you are. This is or us to use your e the right price for

While Using

Always Allow

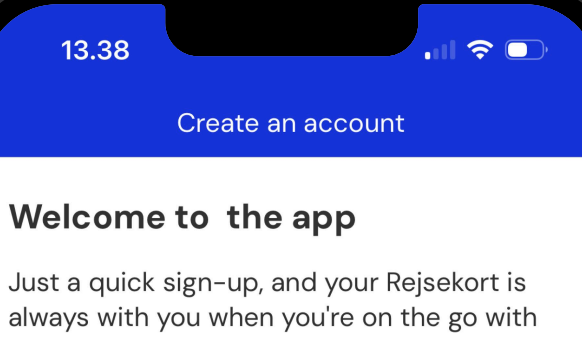

always with you when you're on the go with public transport.

I'm 18 or older

I'm under 18

tinue

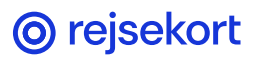

### **Enter your email**

Enter your email and click Continue.

You will receive a verification code on your email. Enter the 6 numbers an click Submit.

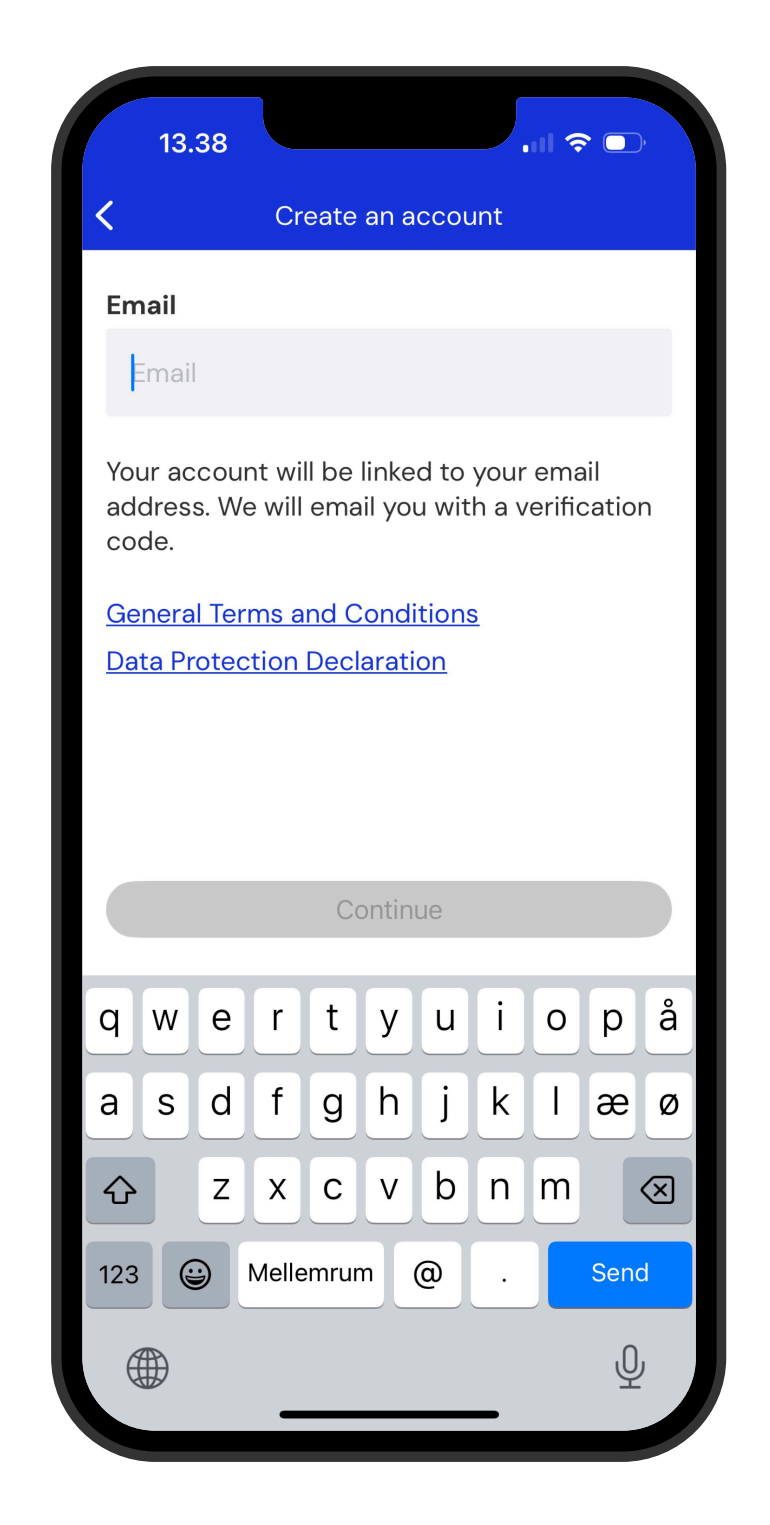

| 13.39                                                                                                    |          |          |        |   | ul        |                 |
|----------------------------------------------------------------------------------------------------|----------|----------|--------|---|-----------|-----------------|
| <                                                                                                    | ,        | Verifi   | cation |   |           |                 |
| <b>Email</b><br>Mads@test.dk<br>Please enter the verification code we sent to<br>your email. Check your spam folder. |          |          |        |   |           |                 |
| Verification                                                                                                    | code     | •        |        |   |           |                 |
| 4                                                                                                    | 8        | 8        | 7      | 1 | 8         |                 |
|                                                                                                    |          |          |        |   |           |                 |
|                                                                                                    |          |          |        |   |           |                 |
|                                                                                                    |          |          |        |   |           |                 |
| Submit                                                                                                    |          |          |        |   |           |                 |
| 1                                                                                                    |          | 2<br>ABC |        |   | 3         | <b>}</b><br>: F |
| <u>4</u><br>6н1                                                                                                    | 4<br>сні |          | 5      |   | 6         | <b>)</b><br>10  |
| 7<br>pqrs                                                                                                    |          | 8<br>TUV |        |   | Ç<br>wx   | <b>)</b><br>Y Z |
|                                                                                                    |          | 0        |        |   | $\otimes$ |                 |
|                                                                                                    |          |          |        |   |           |                 |
|                                                                                                    | _        |          |        |   |           |                 |

**O** rejsekort

#### **Personal information**

Enter your first name, last name, and date of birth.

Click Set up payment method. Chose payment card or MobilePay and follow instructions.

Read and accept General terms and conditions. Click Continue.

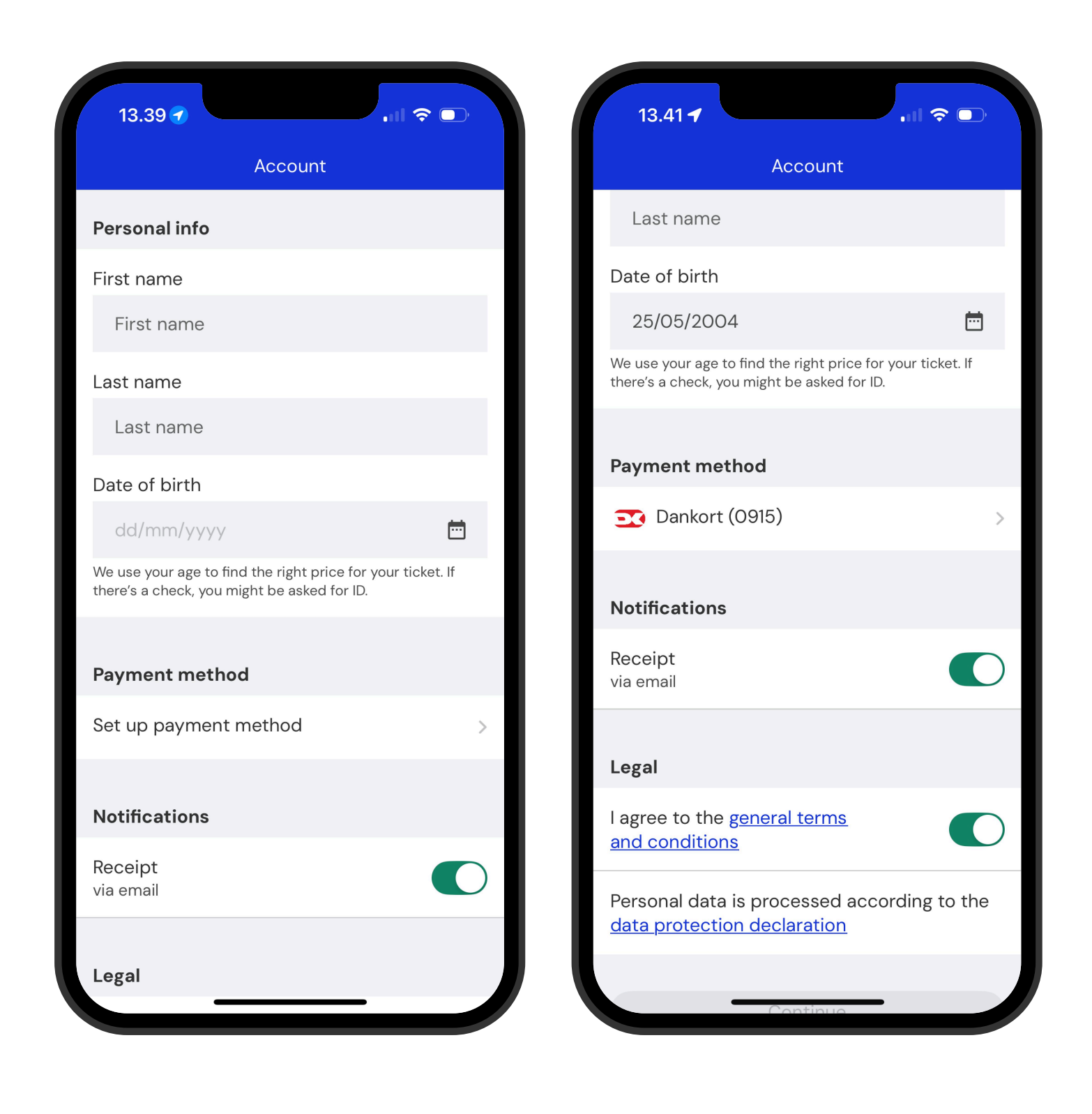

**O** rejsekort

## Enter your mobile number

Once you've entered your mobile number, you'll receive a text message with an activation code. The code may appear automatically if your phone is set up for it.

Otherwise, enter the 6 digits.

Click Submit.

| 11.28<br>◄ TestFlight | 1.              | • • |
|-----------------------|-----------------|-----|
|                       | Mobilnummer     |     |
| Mobilnu               | mmer            |     |
| <b>15</b> ~           | +45 12 34 56 78 |     |
|                       |                 |     |

Vi skal bruge dit telefonnummer til at sende dig en aktiveringskode, så du kan oprette dig som bruger i appen.

Fortsæt

| <b>11.2</b><br>■ TestFlight                                                                                                    | 28 <b>1</b> |     |           |      |   | ul S      | ·, |
|----------------------------------------------------------------------------------------------------|-------------|-----|-----------|------|---|-----------|----|
| <                                                                                                    |             |     | Kontrol   |      |   |           |    |
| Mobiln                                                                                                    | umm         | ner |           |      |   |           |    |
| +45 12 3                                                                                                    | 34 56       | 78  |           |      |   |           |    |
| Indtast aktiveringskoden sendt til dette<br>mobilnummer. Hvis du ikke modtager det, eller<br>ikke har indtastet det rigtige nummer, skal du gå<br>tilbage. |             |     |           |      |   |           |    |
| Aktiveringskode                                                                                                    |             |     |           |      |   |           |    |
|                                                                                                    | 7           | 1   | 6         | 9    | 0 | 6         |    |
|                                                                                                    |             |     |           |      |   |           |    |
|                                                                                                    |             |     | ما م ما م |      |   |           |    |
| Indsend                                                                                                    |             |     |           |      |   |           |    |
|                                                                                                    |             |     |           |      |   |           |    |
| 1                                                                                                    |             | Т   | 2         |      | Т | 3         |    |
|                                                                                                    | I           |     | ABC       |      |   | DEF       |    |
| GH                                                                                                    |             |     |           | Юмио |   |           |    |
| 7<br>PQ1                                                                                                    | 7<br>R S    |     | 8<br>TUV  |      |   | 9<br>wxyz |    |
|                                                                                                    |             |     | 0 🛛       |      | × |           |    |
|                                                                                                    |             |     |           |      |   |           |    |
|                                                                                                    |             | _   |           |      |   |           |    |

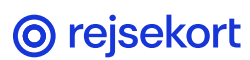

## **Allow Notifications**

When you click Continue, you can allow Notifications and Motion Data.

This allows the app to remind you to check out and more accurately assess your journey and the correct fare.

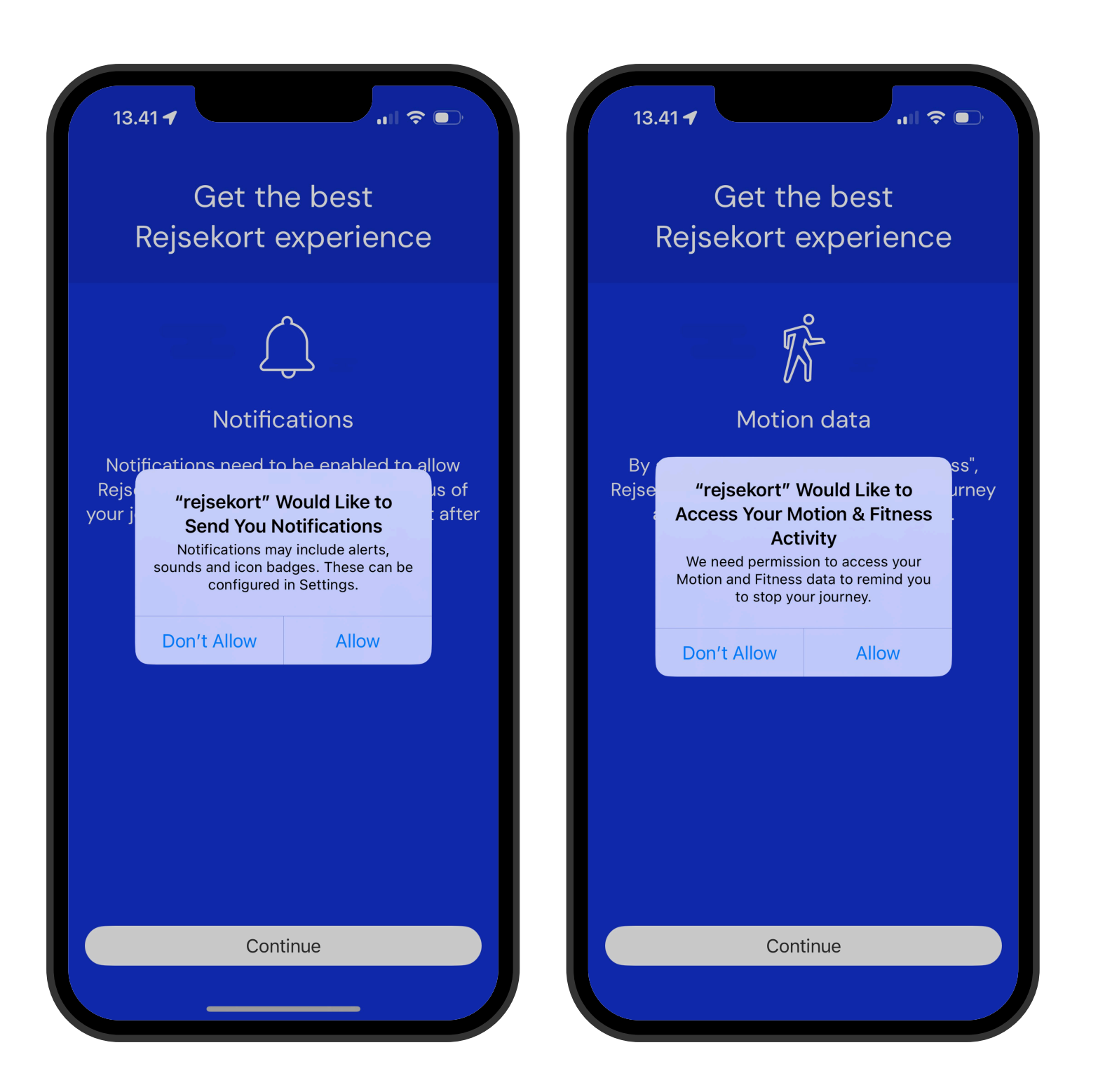

**O** rejsekort

### Your profile is now set up

You are now set up and ready to travel with the Rejsekort app.

The app will locate the nearest station or stop.

Swipe right to get a ticket for your journey.

Tap the blue circle above the swipe-in line to add additional travellers, a dog, or a bicycle.

Have a great trip!

|   | 10.22 🕇                     |                                       | •11  |
|---|-----------------------------|---------------------------------------|------|
|   | ≡                           | Ø rejsekort                           |      |
|   | <b>Mila</b><br>Standard • A | Adult                                 |      |
|   |                             |                                       |      |
| I | Kirketorve<br>Check ind før | <b>t (Gentoftegade)</b><br>du står på | Char |
|   | $\triangleright$            |                                       | Che  |
|   |                             |                                       |      |
| · |                             |                                       |      |

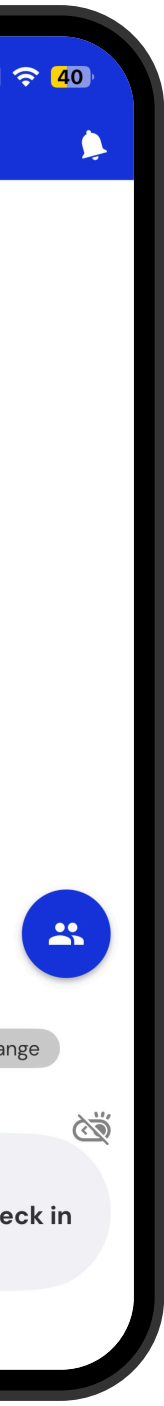

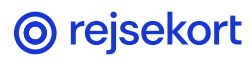